## **Reports – All Reports** Printing History Payslips

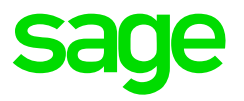

## Printing a History Payslip for one employee

| Expand       | Employee Management                          |
|--------------|----------------------------------------------|
| Double-click | History Payslips                             |
| Select       | History Period for the relevant Company Rule |
| Click        | Search                                       |
| Click        | on the employee                              |
| Click        | Payslip Detail                               |

| Navigation                             | п. | History Payslips            |                  |           |                 |             |              |                     |                 |                |                   |                 | ×      |
|----------------------------------------|----|-----------------------------|------------------|-----------|-----------------|-------------|--------------|---------------------|-----------------|----------------|-------------------|-----------------|--------|
| 🖉 Navigation 😭 Recently Used 🔛 Content |    | History                     | - 2.             |           |                 |             |              |                     |                 |                |                   |                 | ~      |
|                                        |    | History Period              | 2017/12/31 (10 o | f 12) Dec | ember (History) |             |              |                     |                 |                |                   |                 |        |
| Entity Management                      | ~  | Basic Filter                |                  |           |                 |             |              |                     |                 |                |                   |                 | ~      |
| 💼 Company Management                   | ~  | Employee Code               |                  |           |                 |             | • Emp        | loyee Status A - Ac | ive + R - Re-In | istate New + N | - New             |                 | •      |
| Generic Tax                            | ~  | Entity Code                 |                  |           |                 |             | Hier         | archy               |                 |                |                   |                 | ··· +ı |
| Employee Management                    | ^  |                             |                  |           |                 |             |              |                     |                 |                |                   | More Filter O   | otions |
|                                        |    | Position                    |                  |           |                 |             |              |                     |                 |                |                   |                 | ^      |
| 🤱 Employees                            |    | Primary Position            |                  |           |                 |             | ▼ Rep        | ort To              |                 |                |                   |                 | •      |
| History Payslips                       |    | Suppress Alert Po           | pups 🗌 Report    |           | •               | Preview     | Print        |                     | Last Sea        | rch Time:      | 🔶 Clear           | Search          |        |
| Employee Transfer                      |    | Actions                     |                  | Em        | ployees         |             |              |                     |                 |                |                   |                 |        |
| Resition Linking                       |    | Payslip Del<br>Leave Detail | tail             | Drag      |                 |             |              |                     |                 |                |                   |                 |        |
|                                        |    | Memos                       |                  |           | Employee Code   | Entity Code | Display Name | Date Engaged        | Job Grade       | Jot            | b Title           | Employee Status |        |
| 1 Itlittee                             | ~  |                             |                  | ۴         |                 |             |              |                     |                 |                |                   |                 |        |
| Sel Guida                              |    |                             |                  |           | 0001            | 7           | G Jones      | 2018/01/01          |                 | 003 - Financi  | ial Administrator | A - Active      | 2 - 5  |
| 👸 Generic Fields                       | ~  |                             |                  | ►.        | 0002            | 8           | S Dlamini    | 2016/05/01          |                 | 003 - Financi  | ial Administrator | A - Active      | 2 - S  |
| Darameters                             | ~  |                             |                  |           | 0005            | 11          | FF General   | 2017/07/01          |                 | 003 - Financi  | ial Administrator | A - Active      | 2 - 5  |
|                                        |    |                             |                  |           | 0006            | 12          | E de Kock    | 2017/07/01          |                 | 003 - Financi  | ial Administrator | A - Active      | 2 - 5  |
| Reports                                | ~  |                             |                  |           | 0009            | 14          | J Barnard    | 2017/08/01          |                 |                |                   | A - Active      | 2-5    |
| 🚨 Self Service                         | *  |                             |                  |           |                 |             |              |                     |                 |                |                   |                 |        |

To print the payslip for the specific employee for the selected period

## Click

Print Payslip button

| Ve Refresh Previous Nex<br>Item                                                                           | t Item  | Employe<br>Actions | e Calculate   | Pause<br>Calc | Show Smart<br>Path | Freeze Forc<br>Paysip Pa | ed E    | ()<br>arly<br>Pay | Forced Hide D               | etails Hide Zero<br>Amounts | Print<br>Payslip * | 12 Month Jol<br>History Quid | 7<br>b Cost<br>ck Cap | ting<br>oture | Check Broken<br>Rules Rules | Close |   |       |
|----------------------------------------------------------------------------------------------------|---------|--------------------|---------------|---------------|--------------------|--------------------------|---------|-------------------|-----------------------------|-----------------------------|--------------------|------------------------------|-----------------------|---------------|-----------------------------|-------|---|-------|
| Actions Item: 2 of                                                                                        | 5       |                    | Special       | Actions       |                    |                          |         |                   |                             | Actions                     |                    |                              |                       |               | Other                       |       |   |       |
| History Payslips Payslip Det                                                                              | al      |                    |               |               |                    |                          |         |                   |                             |                             |                    |                              |                       |               |                             |       |   |       |
| - Employee                                                                                                |         | 0002 - 9           | 5 Dlamini     |               |                    |                          | +       |                   | Termination Date            | <none></none>               |                    | •                            |                       |               |                             |       |   |       |
| No image data Employee                                                                                    | Status  | A - Acth           | ve            |               |                    |                          |         |                   | Date Engaged                | 2016/05/01                  |                    | •                            |                       |               |                             |       |   |       |
| Main Payrun (Statutory Tables)                                                                            | 7       |                    | 1             |               | 🗌 View Inac        | tive Payslips            |         |                   | 122.01                      |                             |                    |                              |                       |               |                             |       |   |       |
| Earnings                                                                                                  | Summar  | γ                  | Earnings      | $\checkmark$  | Deductions         | Compi                    | any Cor | ntribu            | utions 🖌                    | Fringe Benefit              | s 🗹                |                              |                       |               |                             |       |   |       |
| Deductions                                                                                                | Earning | s                  |               |               |                    |                          | C       | Deduc             | ctions                      |                             |                    |                              | Co                    | pmpany        | / Contributions             |       |   |       |
| Company Contributions                                                                                     | Uispia  | *                  | Code          |               | -                  | Total                    |         | Di.,              |                             | ode 🔺                       |                    | Iotal                        | 9                     |               | Code                        |       | * | Iotal |
| Private Contributions                                                                                     |         | 2                  | SALARY        |               |                    | 20 000.0                 | 0       | İΠ                | 1 PAYE                      |                             |                    | 5 397.85                     | -                     | 1 5           | SDL                         |       |   | 300.0 |
| Provisions                                                                                                | ÷.      | 3                  | [GRP] - OVERT | IME           |                    | 0.0                      | • •     |                   | 2 UIF                       |                             |                    | 148.72                       | 1                     | 21            | ЛF                          |       |   | 148.  |
| Additional                                                                                                |         | 5                  | TRAVEL_ALLON  | N             |                    | 0.0                      | 0       |                   | 3 MED_AID                   |                             |                    | 0.00                         |                       | 3 1           | MED_AID                     |       |   | 0.    |
| Shifts                                                                                                    |         | 15                 | COMM          |               |                    | 0.0                      | 0.00    |                   | 4 ADD_TAX<br>5 PENSION_FUND |                             |                    | 0.00                         |                       | 4 F           | PENSION_FUND                |       |   | 0.    |
| Salary Cost                                                                                               |         | 16                 | ANNUAL_BONL   | JS            |                    | 10 000.0                 |         |                   |                             |                             |                    | 0.00                         |                       | 5 F           | ROV_FUND                    |       |   | 0.    |
| Tax<br>Joh Costing Detail                                                                                 |         | 17                 | PERF_BONUS    |               |                    | 0.0                      | 0       |                   | 6 PROV_FUND                 |                             |                    | 0.00                         |                       |               |                             |       |   |       |
| Cost Centre                                                                                               |         | 37                 | HOUSE_ALLOW   | V             |                    | 0.0                      | 0       |                   | 9 LOAN                      | -                           |                    | 0.00                         |                       |               |                             | 10000 |   | 448.7 |
| Cost                                                                                                    |         |                    |               |               |                    |                          | -       |                   | 29 HOUSING_O                | 21.5                        |                    | 0.00                         | Fri                   | inge Be       | enefits                     |       |   |       |
| Net Pay Split                                                                                             |         |                    |               |               |                    |                          |         |                   |                             |                             |                    |                              |                       | *             | Code                        | *     |   | Total |
| BCEA                                                                                                    |         |                    |               |               |                    |                          |         |                   |                             |                             |                    |                              | 9                     |               |                             |       |   |       |
| /ota/<br>Tax Total                                                                                        |         |                    |               |               |                    |                          |         |                   |                             |                             |                    |                              |                       | 1 M           | MEDICAL_AID                 |       |   | 0.0   |
| Consolidated Totals                                                                                       |         |                    |               |               |                    |                          |         |                   |                             |                             |                    |                              |                       | 4             | RETIREMENT_FUND             |       |   | 0.0   |
| Savings and Loans<br>External Payment<br>Payments<br>Medical Aid History<br>Adjustments<br>Council Totals |         |                    |               |               |                    |                          |         |                   |                             |                             |                    |                              |                       |               |                             |       |   |       |
|                                                                                                    |         |                    |               |               |                    | 30 000.0                 |         |                   |                             |                             |                    | 5 546.57                     |                       |               |                             |       |   | 0.    |

## Printing a History Payslip all employees

| Expand       | Reports                |
|--------------|------------------------|
| Double-click | All Reports            |
| Expand       | Payroll                |
| Expand       | Payslip                |
| Select       | Payslip                |
| Click        | <b>Open Print Form</b> |

| Navigation                                   | ņ.   | All Rep | oorts                       |                    |                    |                |                       |         |              | ×                                              |
|----------------------------------------------|------|---------|-----------------------------|--------------------|--------------------|----------------|-----------------------|---------|--------------|------------------------------------------------|
| 🙆 Navigation 🙀 Recently Used 📴 Cont          | tent | 0       | Record 14                   | of 68 🔘 🔘          |                    |                |                       |         |              | Layout Header                                  |
|                                              |      | -       | Code                        | Short Description  | Long Description   | Default Layout | Available on Employee | Status  | Ignore VIP S | 🔘 🔘 Record 1 of 1 🔘 🔘 📋 🔻                      |
| Entity Management                            | ×.   | ę       |                             |                    |                    |                |                       |         |              | Layout Name Default Layout Name Default •      |
| Company Management                           | ~    | •       | AUDIT                       | Audit              | Audit              |                |                       |         | n            | ☑ Default Layout                               |
| Ceneric Tax                                  | ~    | - P     | CUSTOM                      | Custom             | Custom             |                |                       |         |              | Filter Options                                 |
|                                              |      | 1.1     | DATAEXP                     | DataExporter       | DataExporter       |                |                       |         |              | Record 0 of 0 0 0 0 ×                          |
| Employee Management                          | *    |         | EMPLOYEE                    | Employee           | Employee           |                |                       |         |              |                                                |
| 17 Indutan                                   |      | - D-1   | EMPTRANS                    | EmployeeTransa     | EmployeeTransa     |                |                       |         |              | Logi Fir Field Comp Fie Sec                    |
| S Coubes                                     |      | - D-1   | EQUITY                      | Equity             | Equity             |                |                       |         |              |                                                |
| 🔬 Generic Fields                             | ~    |         | 308                         | Job                | Job                |                |                       |         |              |                                                |
|                                              |      | - A.    | JOBCOST                     | JobCosting         | JobCosting         |                |                       |         |              |                                                |
| Parameters                                   | ~    | - (F)   | LEAVE                       | Leave              | Leave              |                |                       |         |              |                                                |
| i Reports                                    | ~    | -       | PAYROLL                     | Payroll            | Payroll            |                |                       |         |              |                                                |
| Neper a                                      |      |         | PKGR                        | Package Report     | Package Report     |                |                       |         |              |                                                |
|                                              | *    |         | RECO                        | Recon Totals       | Recon Totals       |                |                       |         |              | Sort Options ^                                 |
| Report Package                               |      |         | <ul> <li>PAYSLIP</li> </ul> | Payslip            | Payslip            |                |                       |         |              | 🔘 🔘 Record 0 of 0 🔘 🔲 💥                        |
| All Reports                                  |      | •       | PA                          | Payslip            | Payslip            | $\checkmark$   | $\checkmark$          | A - Ac  |              | Field Line After Break New Page After Break    |
| Dynamic Reports                              |      |         | PA                          | Payslip_Notes      | Payslp_Notes       |                | $\checkmark$          | I - Ina |              |                                                |
| <ul> <li>Country Specific Reports</li> </ul> | 100  |         | PA                          | Payslip_New        | Payslip_New        |                | $\checkmark$          | I - Ina |              |                                                |
| Report Setup                                 |      |         | GENE                        | GENERIC Council    | GENERIC Council    |                |                       |         |              |                                                |
| <ul> <li>Financial Analysers</li> </ul>      |      |         | CSTC                        | Costing Detail     | Costing Detail     |                |                       |         |              |                                                |
| + THR Analysers                              |      |         | <ul> <li>EMPLINC</li> </ul> | Employee Increa    | Employee Increa    |                |                       |         |              |                                                |
| 8 CHECKNE                                    |      |         | TAXDI                       | Tax Directives     | Tax Directives     |                |                       |         |              |                                                |
| Ser service                                  | *    |         | EXTPA                       | External Paymen    | External Payme     |                |                       |         |              |                                                |
| Budget                                       | ~    |         | TAXA                        | Tax Adjustment     | Tax Adjustment     |                |                       |         |              |                                                |
|                                              |      |         | BCEAI                       | BCEA Information   | BCEA Information   |                |                       |         |              |                                                |
| Exports                                      | ~    |         | > DEDA                      | Deduction Analysis | Deduction Analysis |                |                       |         |              |                                                |
| iob Costing                                  | ~    |         | > OIDR                      | OID Report         | OID Report         |                |                       |         |              | 2                                              |
| Victoria Contraction                         |      |         | CSTC                        | Cost Centre        | Cost Centre        |                |                       |         |              | Convinte Dalas                                 |
| We Equity Management                         | ¥.   |         | > CSTC                      | Cost Centre Total  | Cost Centre Total  |                |                       |         |              | Advis (Castan)                                 |
| 🧟 Jah Drafila Management                     |      |         | > NBCRFLI                   | NBCRFLI Header     | NBCRFLI Header     |                |                       |         |              | Aumin (system)                                 |
| Or 300 Home Management                       | *    |         | PAYSL                       | Payslip Line Basic | Payslip Line Basic |                |                       |         |              | Data: Company Rule - View Einancials (Svetern) |
| 😁 Performance Management                     | ~    |         | ► AD1D                      | Adjustment Detail  | Adjustment Detail  |                |                       |         | *            | Data: Company Rule - No Financials (System)    |
| Learning & Skills Development                |      |         |                             |                    |                    |                |                       | _       |              | System: Security Full (System)                 |
| Counting of course of reliability in         |      |         |                             |                    |                    |                |                       | Open    | print Form   | System: Audit Configuration (System) +         |

On the Report Selection screen

| Click | Custom Period                                               |
|-------|-------------------------------------------------------------|
| Add   | Filter on the Company Rule if needed                        |
| Add   | Filter on Pay Period and select the relevant Pay Period for |
|       | the selected Company Rule                                   |
| Click | Preview                                                     |

| Develie                   |                                  |                 |                         |               |                |                           |                               |                | 1722          |         | ~     |
|---------------------------|----------------------------------|-----------------|-------------------------|---------------|----------------|---------------------------|-------------------------------|----------------|---------------|---------|-------|
| Paysiip                   |                                  |                 |                         |               |                |                           |                               |                |               |         |       |
| Report Printer Custom     | SQL Options                      |                 |                         |               |                |                           |                               |                |               |         |       |
| Additional                |                                  |                 |                         |               |                |                           |                               |                |               |         | ~     |
| ayout Name Default        |                                  |                 |                         |               |                |                           |                               |                |               |         |       |
| Printing Options          |                                  |                 |                         |               | Show/Hide      | e Details                 |                               |                |               |         |       |
| Print Zeroes              | Print Leave Balances             |                 |                         |               | Print Co       | st to Company Detail      | 🔲 Print Net Pay Split Detail  | Exclude 0.00   | records       |         |       |
| Print Payslip Balances    | Print Leave Type Balances        |                 |                         |               |                |                           | Print External Payment Detail | 🗹 Rearrange Su | breports      |         |       |
| Print Units               | Print Leave Entitlement          |                 |                         |               | Print Cor      | mpany Contribution Detail | Print Loans/Savings Detail    | Print Overtime | e Summary     |         |       |
| Consolidated              | Date Print Options               |                 |                         |               | Print Frin     | nge Benefit Detail        | Print Additionals             | Print Unpaid P | Rates Summary |         |       |
| Group Payslip Definitions | ssing Date                       |                 | Paper Opt               | Paper Onlinns |                |                           |                               |                |               |         |       |
|                           | C Transaction Date               | O Perio         | d Start Date and Period | End Date      | Paper Type     | Security Payslip          |                               | O Blank Paper  |               |         |       |
|                           | V Override Date Print            |                 | 2018/01/31              | •             |                |                           |                               |                |               |         |       |
| av Period O Live Period   | Zontes                           | Q Custom Period |                         |               |                |                           |                               |                |               |         |       |
| D Furbulad                |                                  |                 |                         | _             |                |                           |                               |                |               |         |       |
| Logical Ope               | rator Eirs                       | t Bracket       | Fie                     | JA .          |                | Comparison Operator       | Field Value                   |                | Second        | Bracket |       |
| And                       | 113                              | n brocket       | Company Rule            |               | In             | comparison operator       | 2 - STD COMP MONTH -          | Standard       | accond        | brocket |       |
| 🙆 And                     |                                  |                 | Pay Period              |               | In             |                           | 2017/12/31 (10 of 12) De      | cember ·       |               |         |       |
| ort                       |                                  |                 |                         |               | 0100           |                           |                               |                |               |         |       |
| Record 0 of 0             | 0 0 🗆 ×                          |                 |                         |               |                |                           |                               |                |               |         |       |
|                           | Field                            |                 |                         |               | Line After Bre | ak                        |                               | New Page After | r Break       |         |       |
|                           |                                  |                 |                         |               |                |                           |                               |                |               |         |       |
| Show Filter Options       | Replace Filters and Sorts with C | urrent          |                         |               |                |                           |                               | Print          | Previe        | ew .    | Close |